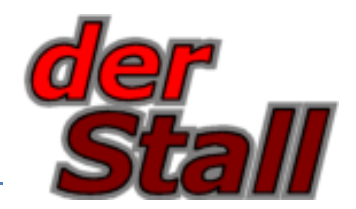

Wir bieten Ihnen alternativ zur Selbst-Installation den kostenlosen Service an, denStall auf Ihrem Mac per Fernwartung zu installieren. Das geschieht per Telefon (07543 / 9347890). Sie benötigen eine Internetanbindung mit dem Mac. Dauer: etwa 5 Minuten. Sollten Sie dennoch lieber selbst auf Ihrem Mac installieren: Nehmen Sie sich etwa 10-15 Minuten Zeit und stellen sich eine Tasse Tee oder Kaffee (Schümli) neben Ihren Mac. Hier geht's weiter ...

## 1. Crossover laden

Um unsere Stall-Software auf dem Mac zu nutzen, ist eine Umgebung vonnöten, die Windows-Programme auf Apple Rechnern ausführt. Eine solche wird unserer Erfahrung nach von Crossover zuverlässig bereitgestellt.

Sie können zunächst für Testzwecke eine 14 Tage lauffähige, kostenlose Crossover-Version installieren. Nach dem Testzeitraum können Sie Crossover für EUR 34 erwerben.

Laden Sie die aktuelle **Crossover Version** von der Webseite

http://www.codeweavers.com/products/

und installieren Sie Crossover auf Ihrem Mac.

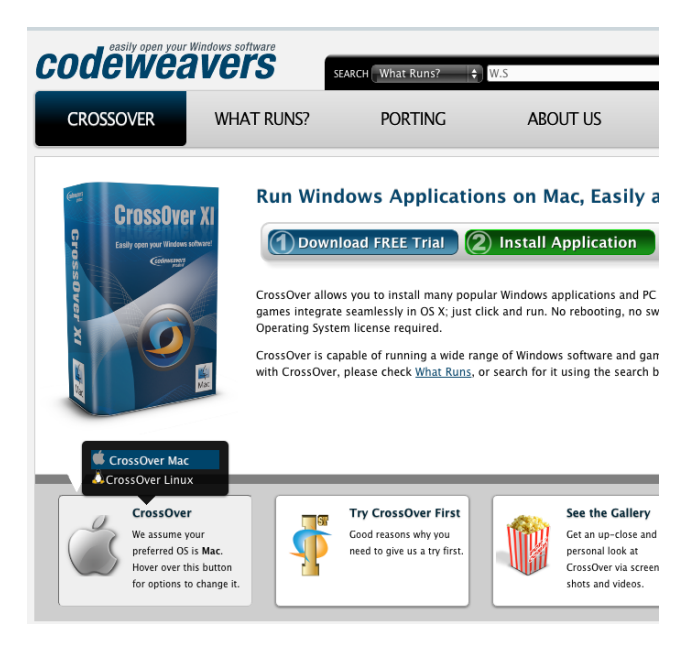

## 2. derStall laden

Laden Sie nun von unserer Download-Seite (<u>http://www.derStall.info/</u>  $\rightarrow$  Service  $\rightarrow$  Download) die **Testversion** von derStall.

Füllen Sie dazu bitte die Felder Name und Email Adresse aus, anschließend erhalten Sie den Download-Link (s. Abb.).

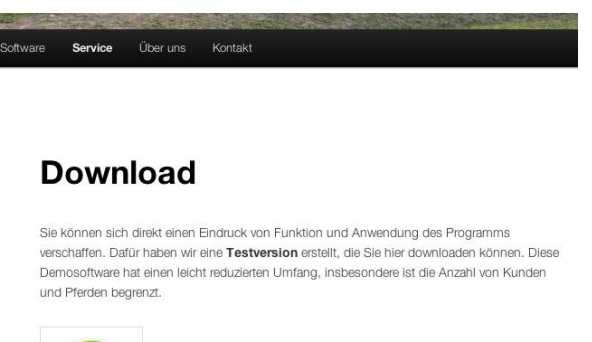

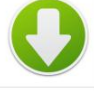

Bitte füllen Sie folgende Felder (\*) aus, danach erhalten Sie den Download-Link

| Ihr Name (*)            |  |
|-------------------------|--|
| Ihre E-Mail-Adresse (*) |  |
| Send                    |  |

## 3. Installation

Starten Sie nun Crossover, z.B. über das Launchpad

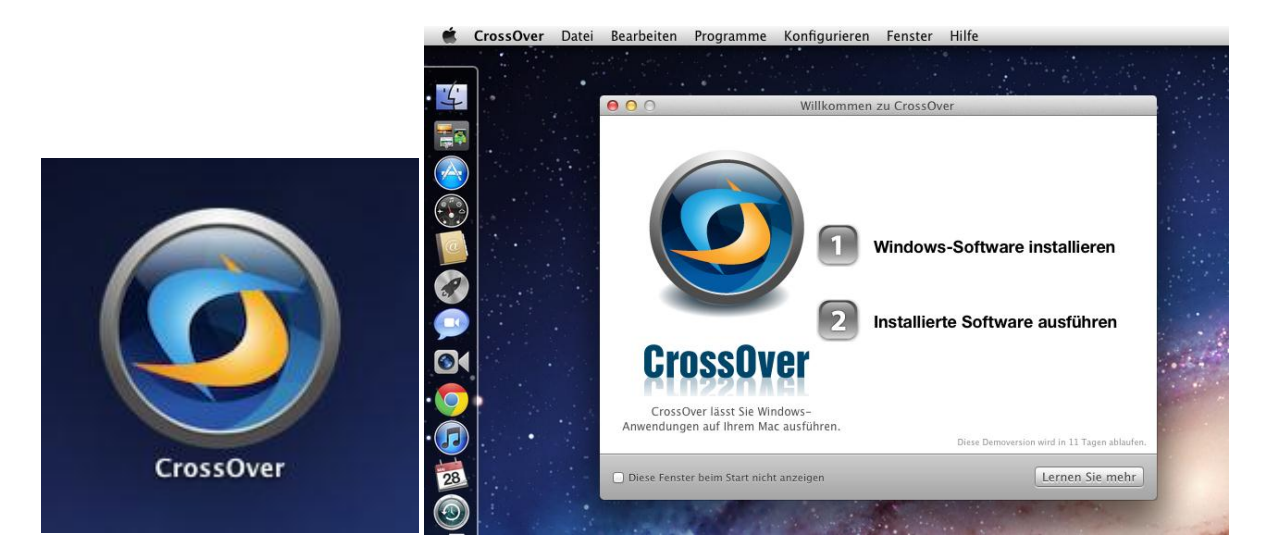

Klicken Sie auf **1 Windows-Software installieren**. Nun öffnet sich der Crossover Installationswizard (s.u.). Wählen Sie "Nicht unterstützte Anwendungen" aus und dann "Andere Anwendung" (s.u.).

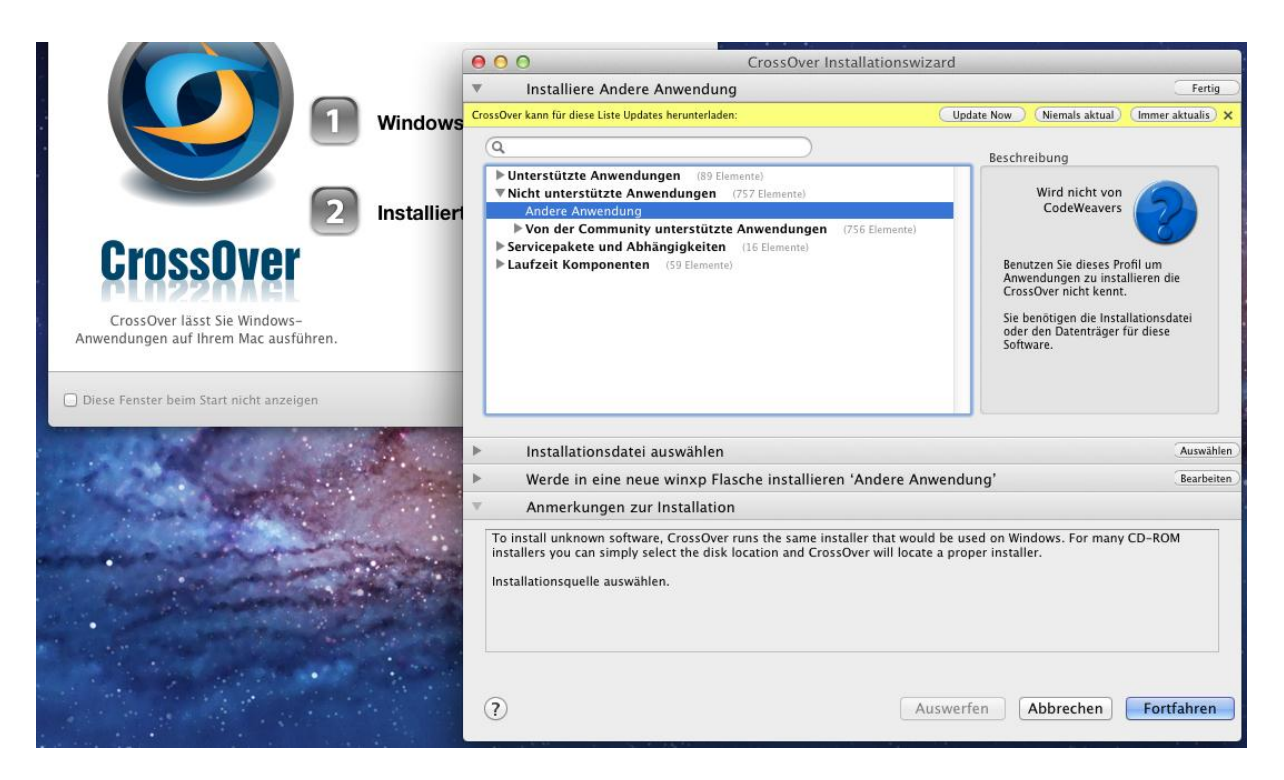

Betätigen Sie in dem 2. Abschnitt "Installationsdatei auswählen" den Taster "Auswählen". Der Abschnitt vergrößert sich daraufhin (s.u.) und Sie können auf den Bereich klicken "Installationsdatei auswählen…".

| 0    | 00       | CrossOver Installationswizard                                                                                          |            |
|------|----------|----------------------------------------------------------------------------------------------------|------------|
| ►    | Inst     | alliere Andere Anwendung                                                                                               | Bearbeiten |
| ∧s ▼ | Inst     | allationsdatei auswählen                                                                                               | Fertig     |
| L    | <b>Ö</b> | Installationsdatei auswählen<br>Die Datei welche Sie angewählt haben wird zur Installation der Anwendung gestartet     |            |
| erl  |          | Installationsordner auswählen<br>Den Ordner welchen Sie erstellt haben wird wie ein Installationsdatenträger behandelt |            |
|      |          |                                                                                                    |            |

Hierauf öffnet sich der Dialog "Installationsprogramm auswählen" (s.u.), in dem Sie die zuvor in Schritt 2 heruntergeladene Datei "derStall\_setup.exe" öffnen (per Klick auf "Nutzen Sie dieses Installationsprogramm").

| • | Installiere Andere Anwends | Installationsprogramms auswählen:        | Bear            | rbeite |
|---|----------------------------|------------------------------------------|-----------------|--------|
| • |                            | II 📰 🔻 🙋 Downloads 🗘 🔍                   | F               | ertig  |
| 1 | FAVORITEN                  | Name                                     | Änderungsda     |        |
|   | The Alle meine Dateien     | crossover-8.0.1.dmg                      | 11.07.2011 0    |        |
|   |                            | crossover-11.1.0.zip                     | 24.05.2012 2    |        |
|   | Schreibtisch               | 👶 Cyberduck                              | 28.09.2011 1    |        |
|   | i wolfgangschulz           | 🐌 dashufeisen_5.exe                      | 24.05.2012 2    |        |
|   | A Programme                | Dauerauftrageneu11009_150524.pdf         | 09.10.2011 1    |        |
|   | Dekumente                  | DAX-Tagesausblic5-Januar-2012.pdf        | 06.01.2012 1    |        |
|   | Dokumente                  | 🐞 derStall_setup.exe                     | Heute 08:41     |        |
|   | Dropbox                    | deutschland.mdb                          | 09.07.2003 2    |        |
|   |                            | DivX for Mac                             | 14.10.2009 2    |        |
|   |                            | Document-1.pdf                           | 03.05.2011 2    |        |
|   |                            | Document.pdf                             | 03.05.2011 2    |        |
|   |                            |                                          | 10.04.2011 2    |        |
|   |                            |                                          |                 |        |
|   |                            | Abbrechen Nutzen Sie dieses Installation | sprogramm       |        |
| ► | Werde in eine neue winxp l | Abbrechen Nutzen Sie dieses Installation | nsprogramm Bear | arbei  |

Nun wird derStall in die Installations-Liste aufgenommen (s.u.) und Sie können auf "Installieren" (unten rechts im Dialog) klicken, um die Installation zu starten.

| 6 | CrossOver Installationswizard                                                                                                    |             |
|---|----------------------------------------------------------------------------------------------------|-------------|
| • | Installiere Andere Anwendung                                                                                                    | Bearbeiten  |
|   | Werde von wolfgangschulz > Downloads > derStall_setup.exe installieren                                                                                                    | Fertig      |
|   | derStall_setup.exe<br>☆ wolfgangschulz ► ② Downloads ► 🍞 derStall_setup.exe                                                                                                    |             |
|   | View Installationsdatei auswählen<br>Die Datei welche Sie angewählt haben wird zur Installation der Anwendung gestartet                                                                                                    |             |
|   | Installationsordner auswählen<br>Den Ordner welchen Sie erstellt haben wird wie ein Installationsdatenträger behandelt                                                                                                    |             |
|   |                                                                                                    |             |
|   |                                                                                                    |             |
| • | Werde in eine neue winxp Flasche installieren 'derStall_setup.exe'                                                                                                    | Bearbeiten  |
| V | Anmerkungen zur Installation                                                                                                    |             |
|   | To install unknown software, CrossOver runs the same installer that would be used on Windows. For many CD-<br>installers you can simply select the disk location and CrossOver will locate a proper installer.<br>Bereit zu installieren. | -ROM        |
|   | ? Auswerfen Abbrechen I                                                                                                    | nstallieren |

Jetzt öffnet sich der Setup-Assistent für der Stall (s.u.), in dem folgenden Assistentenlauf können Sie alle Einstellungen beibehalten und jeweils mit "Weiter" den nächsten Schritt anstoßen.

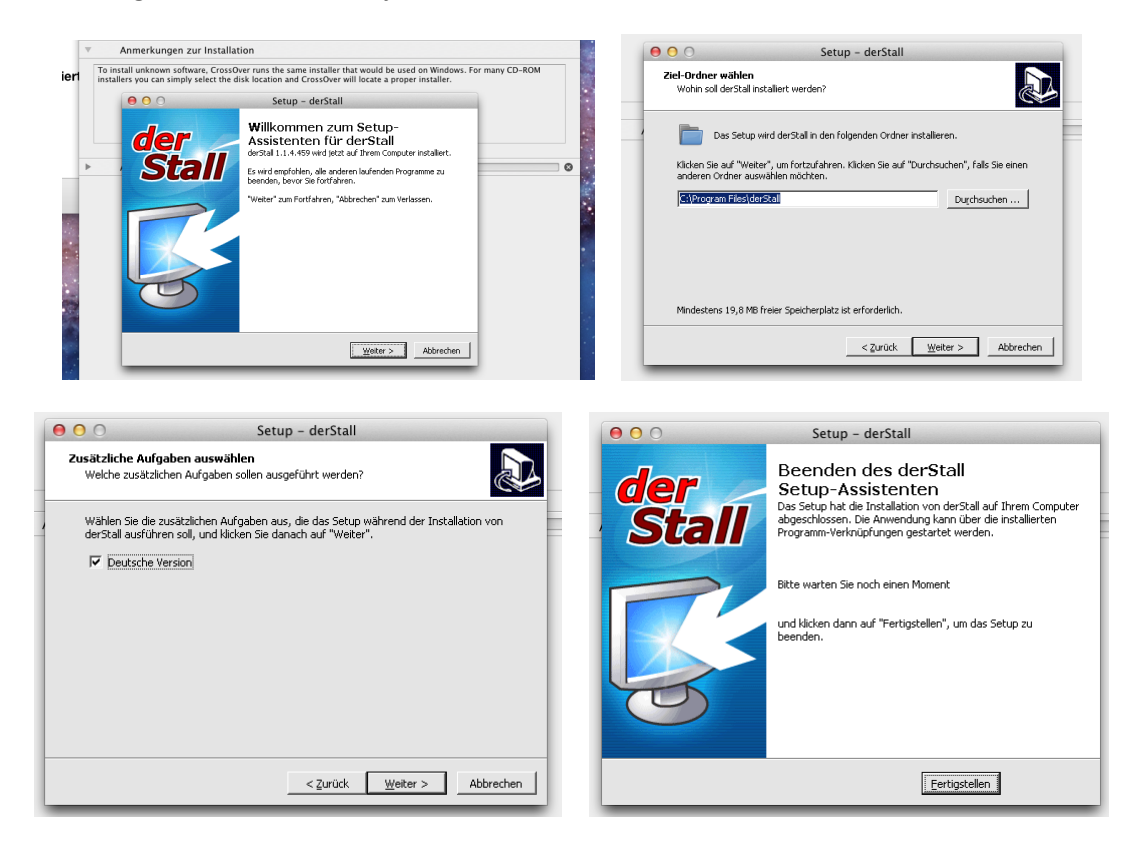

## 4. Einrichten auf der Oberfläche

Im Anschluss an die Installation öffnet sich ein neuer Ordner "derStall" auf der Mac Oberfläche.

| 000                | Willkommen zu Cro                         | ossOver   |               |               |               |                   |                     |         |                    |  |
|--------------------|-------------------------------------------|-----------|---------------|---------------|---------------|-------------------|---------------------|---------|--------------------|--|
|                    |                                           |           |               |               | 1.74          |                   |                     |         | derStall_XOve<br>r |  |
|                    |                                           | 00        | 0             |               | Cross         | Over Installa     | tionswizard         |         |                    |  |
|                    |                                           | ▶         | Installiere A | ndere Anwer   | ndung         |                   |                     |         |                    |  |
|                    | Wind                                      | lows •    | Werde von v   | volfgangschi  | ulz 🕨 Downloa | nds ⊳ derStal     | l_setup.exe install | ieren   |                    |  |
|                    |                                           | ▶         | Werde in ein  | ie neue winx  | p Flasche ins | tallieren 'de     | rStall_setup.exe'   |         |                    |  |
|                    |                                           |           | Anmerkung     | en zur Instal | lation        |                   |                     |         |                    |  |
|                    |                                           |           | Andere Anw    | endung wird   | installiert   |                   |                     |         |                    |  |
|                    | 000                                       |           |               |               | derStall      |                   |                     |         |                    |  |
| Cros               | slver 💷                                   |           |               |               |               | Q                 |                     |         |                    |  |
|                    | FAVORITEN                                 |           | Name          |               |               | <mark>≜ Än</mark> | derungsdatum        |         | Größe              |  |
| CrossOver lä       | isst Sie Windows-                         | e Dateien | er Stall      | deinst.       |               | He                | ute 08:46           |         | 64 KB              |  |
| nwendungen auf     | Ihrem Mac ausfül 🏆 AirDrop                |           | 🥝 derStall    | Hilfe         |               | He                | ute 08:46           |         | 65 KB              |  |
|                    | Schreibtis                                | ch        |               |               |               |                   |                     |         | _                  |  |
| Diese Fenster beim | n Start nicht anzeige                     | schulz    |               |               |               |                   |                     |         |                    |  |
|                    | Programn                                  | he        |               |               |               |                   |                     |         |                    |  |
| A. S. S. S.        |                                           | te        |               |               |               |                   |                     |         |                    |  |
| A Pick             | Stopbox                                   |           |               |               |               |                   |                     |         | _                  |  |
| Tank               |                                           |           |               |               |               |                   |                     |         |                    |  |
| Carlor and         |                                           |           |               |               |               |                   |                     |         |                    |  |
| and the second     | and the second second                     |           |               |               |               |                   |                     |         |                    |  |
|                    |                                           |           |               |               |               |                   |                     |         |                    |  |
| •                  |                                           |           |               |               |               |                   |                     |         | _                  |  |
|                    | 1. C. C. C. C. C. C. C. C. C. C. C. C. C. |           |               |               |               |                   |                     |         |                    |  |
|                    |                                           | -         |               |               |               |                   |                     | _       | _                  |  |
|                    |                                           | ?         |               |               |               |                   | Auswerfen           | Abbrech | en Fertig          |  |
|                    |                                           |           |               | _             | -             |                   |                     |         |                    |  |

Sie können nun, um das Programm zukünftig schnell aufzurufen, das **Piktogramm** "derStall" auf die Mac Oberfläche (Desktop) ziehen, so dass dieser einen prominenten, sofort wahrgenommenen Platz einnimmt.

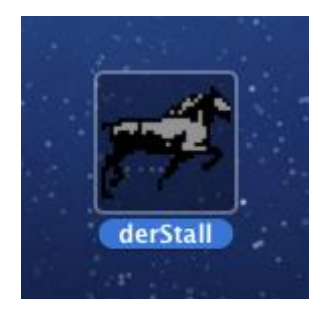

und nun Viel Spaß mit dem Stall!